#### 新規設定

① Outlook を起動します

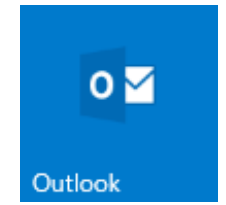

②「Outlook」スタート画面が表示します。

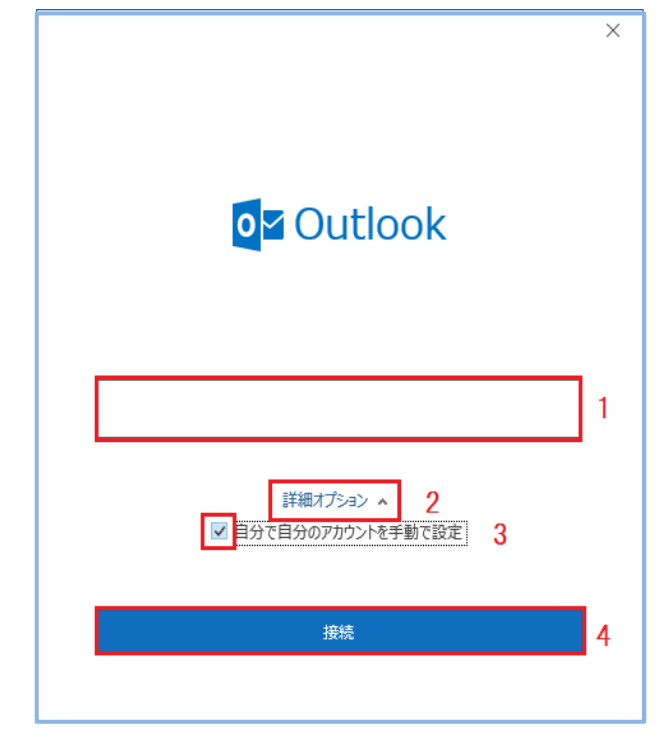

- 1.メールアドレスを入力します
- 2.詳細オプションをクリックします
- 3.自分で自分のアカウントを手動で設定にチェックします
- 4.「接続」をクリックします

\*「Outlook」(図②)スタート画面しない場合

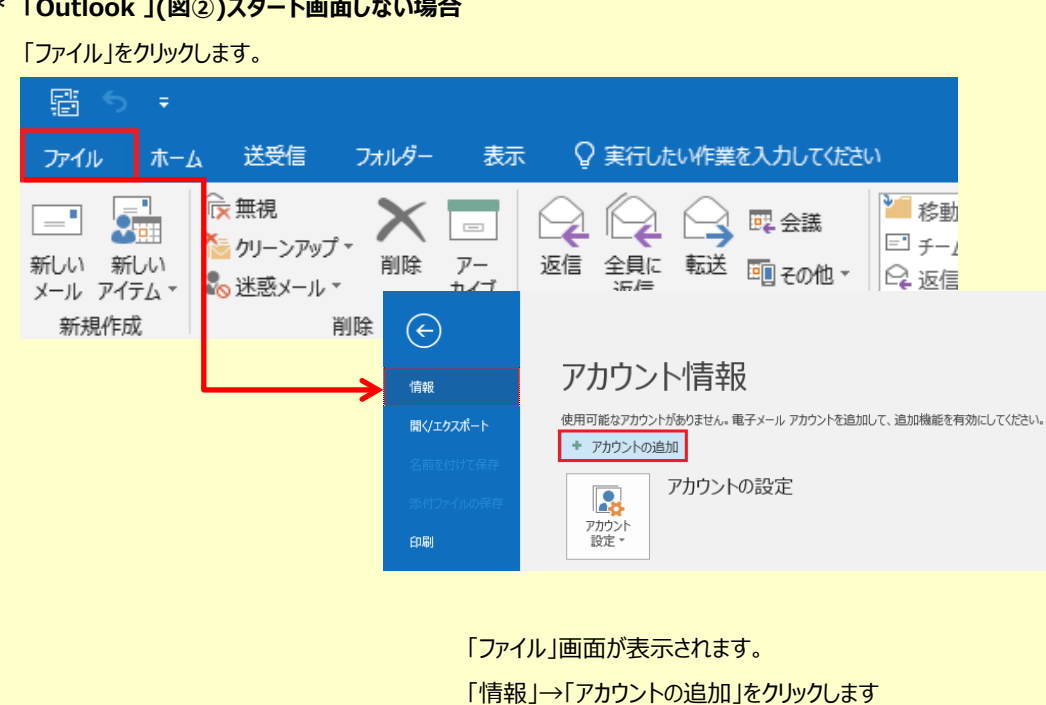

### ③「詳細設定」画面が表示します。

- ●「POP」を選択してください
- ※IMAPをご利用の場合は、「IMAP」を選択してください

### ④「パスワード」の画面が表示します。

| POP アカウントの設定<br>test@be.to | (別のユーザー) |
|----------------------------|----------|
| バスワード<br>********          |          |
|                            |          |
|                            |          |
|                            |          |
|                            |          |
| 前に戻る                       | 接続       |

- POPパスワードを入力してください
- 入力後「接続」をクリックしてください

| ※「インターネットセキュノティ警告」画面表示した場合は<br>「問題が発生しました」の画面は、「アカウント設定の変                                                                                                    | に、「いいえ」「キャンセル」をクリックし<br>『更」をクリックしてください。                                                                                                    |
|----------------------------------------------------------------------------------------------------|----------------------------------------------------------------------------------------------------|
| <ul> <li>※表示しない場合はつ図(5)進みます</li> <li>インターネットセキュリティ警告</li> <li>接続しているサーバーは、確認できないセキュリティ証明書を<br/>使用しています。</li> <li>対象のプリンシバル名が間違っています。</li> <li>証明書の表示(V)…</li> <li>このサーバーの使用を続けますか?</li> <li>はい(Y)</li> <li>しいえ(N)</li> </ul> | ● OCCOMPOSING Classification (SMTP) サーバーの設定を<br>確認して、もう一度お試したださい。送信 (SMTP) サーバーの設定を<br>確認して、もう一度お試したださい。 ● OCCOMPOSITION ではない場合 ● アカワンド設定の変更 ■ 再試行 |
|                                                                                                    | 2 / 11 ページ                                                                                                    |

|                                     | ×        |
|-------------------------------------|----------|
| POP アカウントの設定                        |          |
| 0000@000.00.jp                      | (別のユーザー) |
| 受信メール                               |          |
| サーバー pop3.infonia.net ポート           | 995      |
| ☑ このサーバーでは暗号化された接続 (SSL/TLS) が必要    |          |
| □ セキュリティで保護されたパスワード認証 (SPA) でのログオンカ | 心要       |
| 送信メール                               |          |
| サーバー post.infonia.net               | ポート 465  |
| 暗号化方法 SSL/TLS 🔻                     |          |
| □ セキュリティで保護されたパスワード認証 (SPA) でのログオンカ | 心要       |
| メッセージ配信                             |          |
| □ 既存のテータ アイルを使用 参昭                  |          |
| 2 000                               |          |
|                                     |          |
|                                     |          |
| 前に戻る                                | 次へ       |
|                                     |          |
|                                     |          |

# ⑤-1「パスワード」の画面が表示した場合

|                            | ×        |
|----------------------------|----------|
| POP アカウントの設定<br>test@be.to | (別のユーザー) |
| パスワード<br>*******           |          |
|                            |          |
|                            |          |
|                            |          |
|                            |          |
|                            |          |
|                            |          |
|                            |          |
| 前に戻る                       | 接続       |
|                            |          |

## 受信メール

サーバー: pop3.infonia.net

注)予測したサーバー名が入力されています。 正しいPOPサーバー名に書き換えてください。

ポート: 995 ※IMAPをご利用の場合は「993」

このサーバーでは暗号化された接続(SSL/TLS)必要にチェック

## 送信メール

サーバー: post.infonia.net

注)予測したサーバー名が入力されています。 正しいSMTPサーバー名に書き換えてください。

ポート: **465** 

暗号化方法:SSL/TLS

● 入力後「次へ」をクリックします。

- POPパスワードを入力してください
- 入力後「接続」をクリックしてください

⑥「受信サーバー設定内容」の画面が表示します。

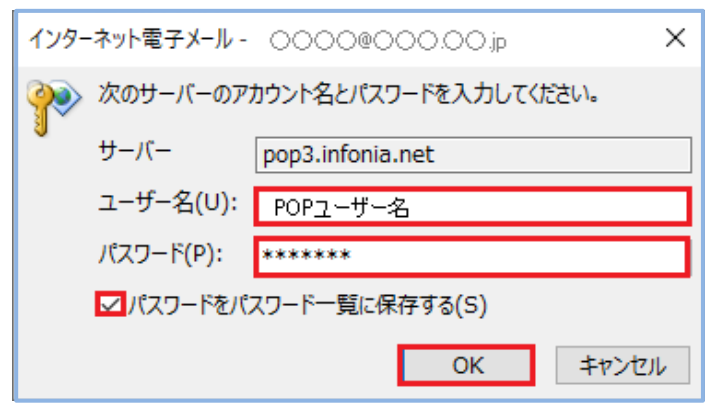

⑦「送信サーバー設定内容」の画面が表示します。

| インターネット電                          | ミチメール - I | 0000             | $\times$ |  |
|-----------------------------------|-----------|------------------|----------|--|
| ◇◇◇ 次のサーバーのアカウント名とパスワードを入力してください。 |           |                  |          |  |
| <b>₩</b><br>サーバ・                  | -         | post.infonia.net |          |  |
| ユーザ・                              | −名(∪):    | SMTP AUTHアカウント   |          |  |
| パスワー                              | -ド(P):    | ****             |          |  |
| ✓パスワードをパスワード一覧に保存する(S)            |           |                  |          |  |
|                                   |           | OK キャンセ          | ιL       |  |
|                                   |           |                  |          |  |

パスワードをパスワード一覧に保存するにチェックする
 入力後「OK」をクリックします。

サーバー: pop3.infonia.net と表示

●ユーザー名: POPユーザー名を入力してください

注)予測したPOPユーザー名が入力されています。

必ず正しいPOPユーザー名に書き換えてください。

● パスワード: POPパスワード

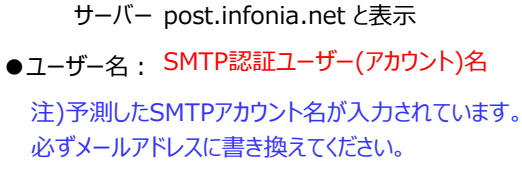

●●●@imart.or.jp

- パスワード: SMTP AUTHパスワード (POPパスワードと同じです)
- パスワードをパスワード一覧に保存するにチェックする
- 入力後「OK」をクリックします。

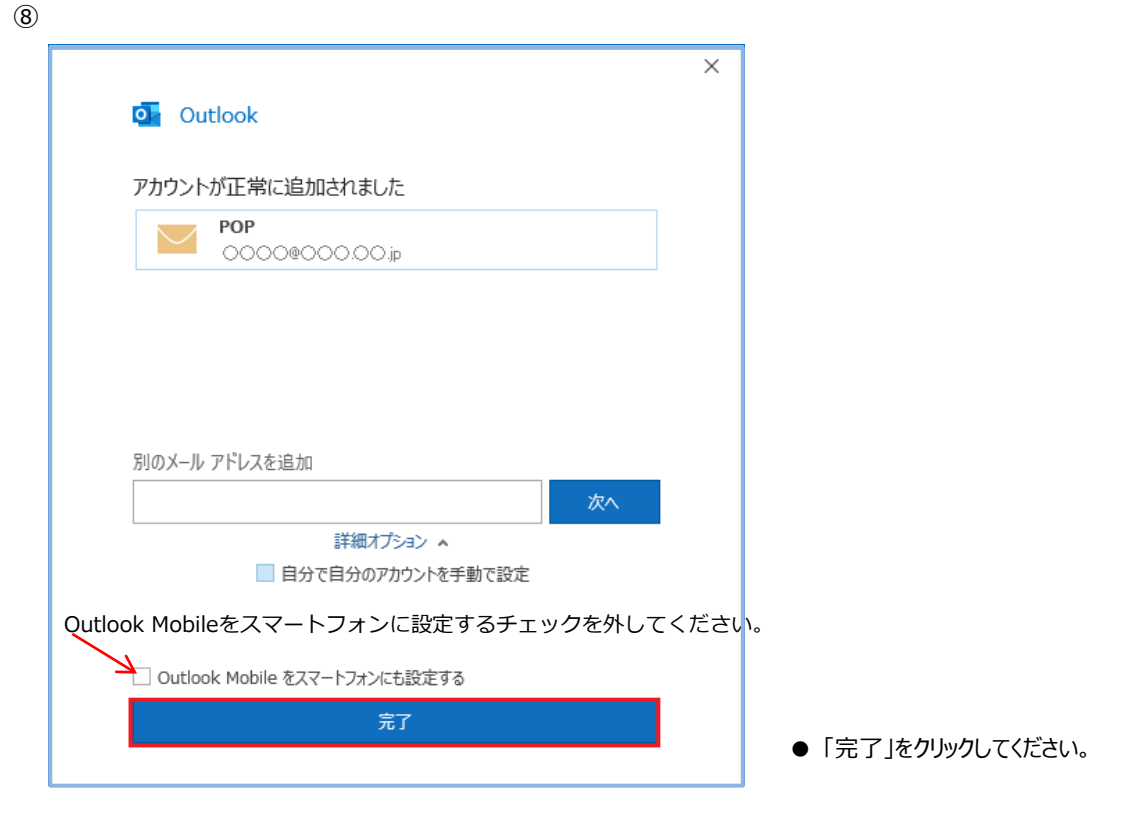

※設定は完了しましたがウィザードにて設定した場合、正しく反映されない項目があります。 設定内容の修正をお願いたします。 ⑨ ※「情報」→「アカウント設定」→「サーバー設定(S)」をクリックします

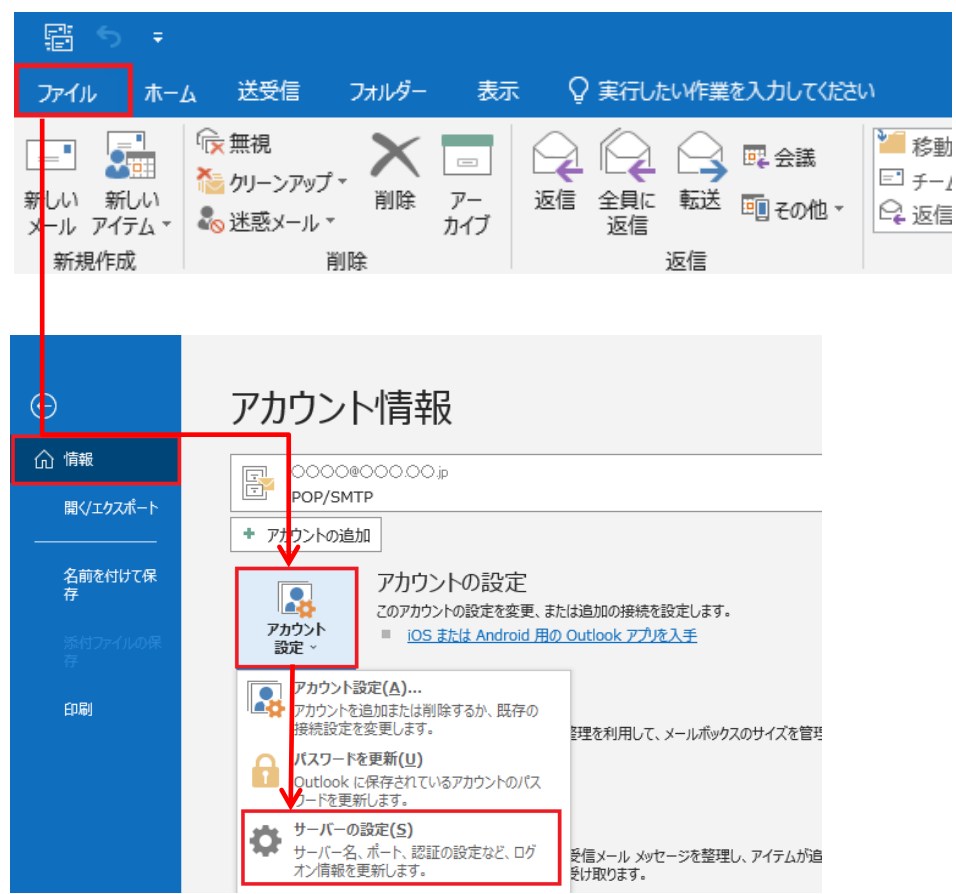

#### ⑩ 設定内容を一部修正してください。

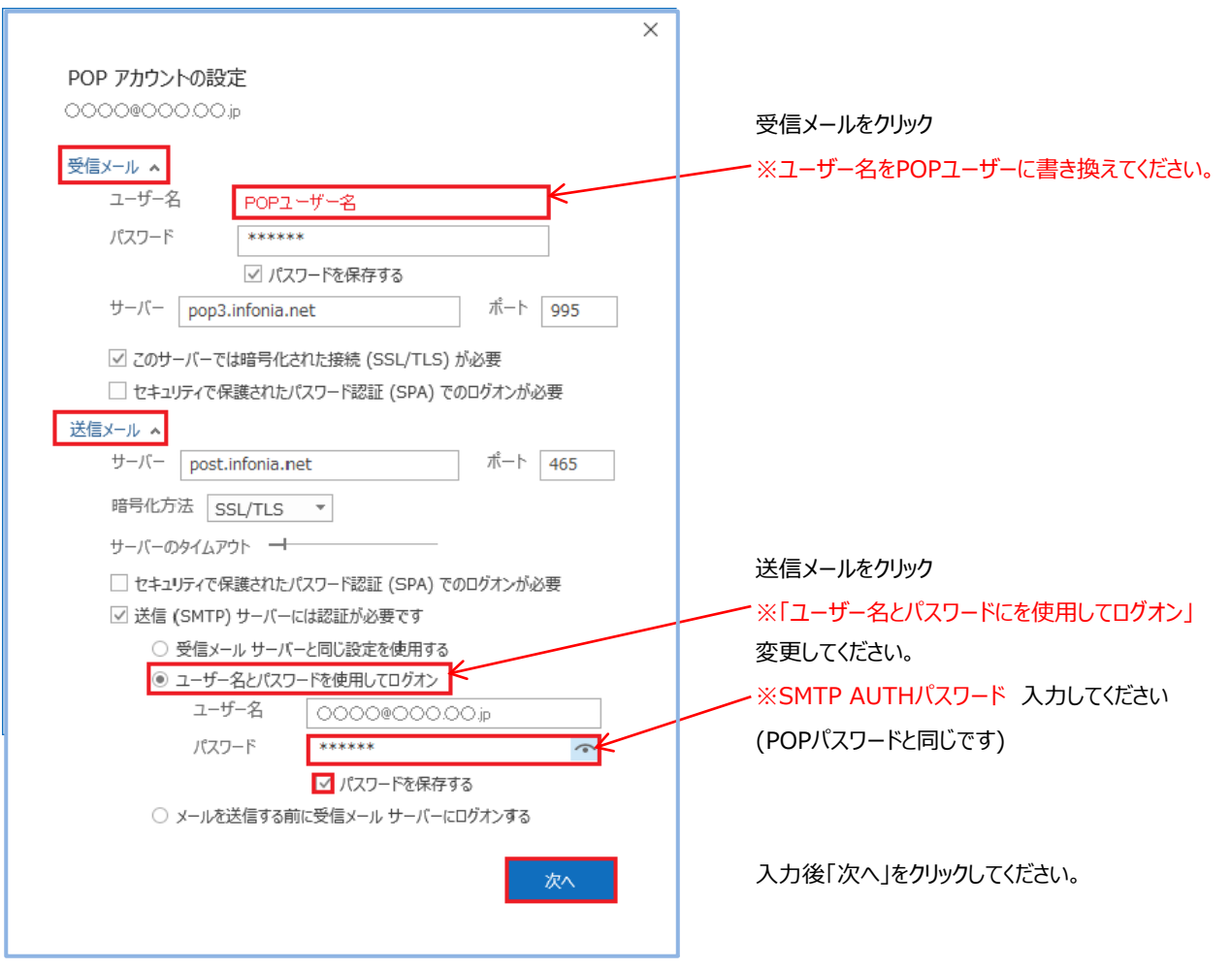

# 5 / 11 ページ

|                  | × |
|------------------|---|
| outlook          |   |
| アカウントが正常に更新されました |   |
|                  |   |
|                  |   |
|                  |   |
|                  |   |
|                  |   |
|                  |   |
|                  |   |
|                  |   |
| 完了               |   |
|                  |   |

「完了」をクリックしてください。

以上で設定完了です。

①「ファイル」をクリックします

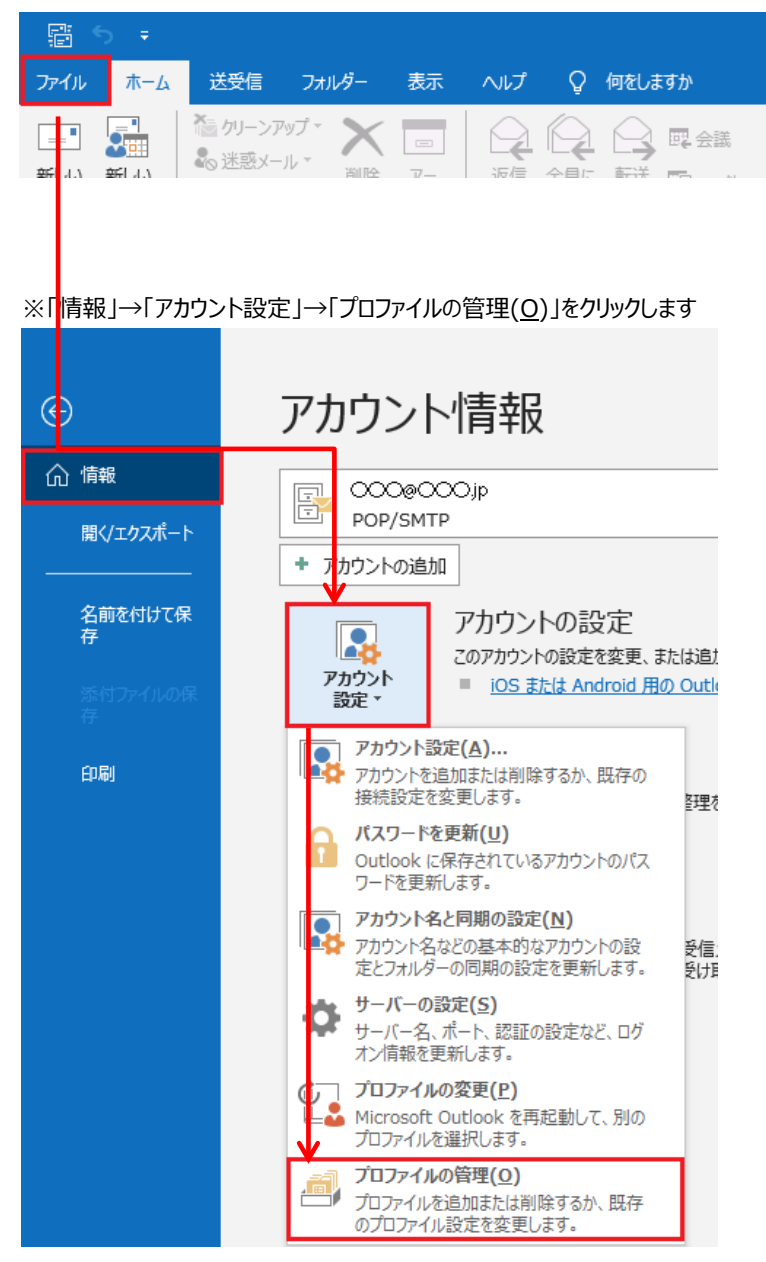

②「ユーザーアカウント制御」の画面が表示します

「はい」をクリックしてください

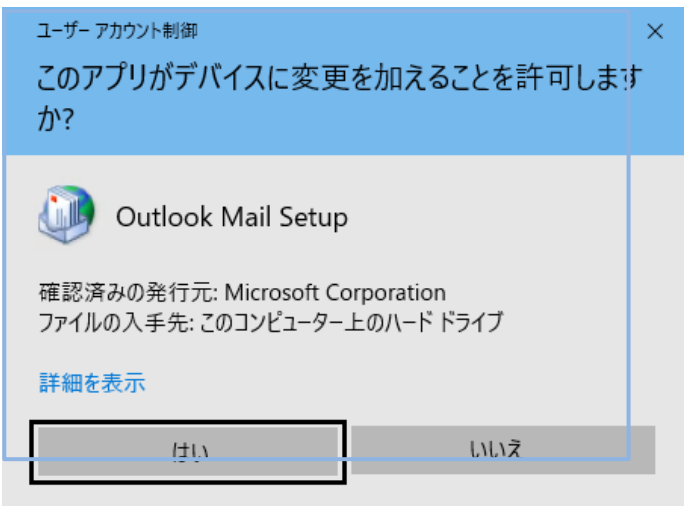

③「メール設定・Outlook」の画面が表示します

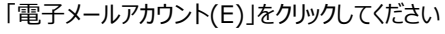

| メール設定 - Outlook                                                 | ×    |
|-----------------------------------------------------------------|------|
| 電子メール アカウント                                                     |      |
| 電子メール アカウントとディレクトリを設定します。 電子メール アカウント                           | `(E) |
| データ ファイル                                                        |      |
| 電子メール メッセージとドキュメントを保存するために使用す<br>るファイルの設定を変更します。 データ ファイル(F)    | )    |
| ว้นวิทา สาม                                                     |      |
| 電子メール アカウントとデータ ファイルの複数のプロファイルを<br>設定します。通常は、1 つのプロファイルだけが必要です。 | S)   |
|                                                                 |      |
| 閉じる                                                             | 5(C) |

### ④「アカウント設定」画面が表示します「変更」をクリックします

| 7カウント設定 >                                                  |
|------------------------------------------------------------|
| 電子メール アカウント<br>アカウントを追加または削除できます。また、アカウントを選択してその設定を変更できます。 |
| メール データファイル RSS フィード SharePoint リスト インターネット予定表 公開予定表 アドレス帳 |
| ☆新規(N) 没修復(R)     愛 変更(A)     愛 既定に設定(D) X 削除(M) ◆     ◆   |
| <u>名前</u> 種類                                               |
|                                                            |
|                                                            |
|                                                            |
|                                                            |
| 選択したアカウントでは、新しんメッセージを次の場所に配信します:                           |
| フォルダーの変更(F) 0000@000.00.jp ¥受信トレイ                          |
| データファイル: C:¥Users¥ ************************************    |
|                                                            |
| 閉じる(C)                                                     |

| アカウント設定画面が表示します 各項目を確認してください               |                                        |                                              |  |
|--------------------------------------------|----------------------------------------|----------------------------------------------|--|
| アカウントの変更                                   |                                        | ×                                            |  |
| POP と IMAP のアカウント設定<br>お使いのアカウントのメール サー/   | 「-の設定を入力してください。                        | ×                                            |  |
| ユーザー情報                                     |                                        | アカウント設定のテスト                                  |  |
| 名前( <u>Y</u> ):                            | お名前                                    | アカウントをテストして、入力内容が正しいかどうかを確認することをお勧め<br>します   |  |
| 電子メール アドレス( <u>E</u> ):                    | メールアドレス                                | 06.70                                        |  |
| サーバー情報                                     |                                        | アカウント設定のテスト(工)                               |  |
| アカウントの種類( <u>A</u> ):                      | POP3 🗸                                 | 「コチャット」をないかけ、たべつもの、たび字を自動的にニフトオス             |  |
| 受信メール サーバー( <u>I</u> ):                    | POPサーバー名                               | ○ [バハハ] セクリックしたちア パワノト 設定を自動回りにナストッ る<br>(S) |  |
| 送信メール サーバー (SMTP)( <u>O</u> ):             | SMTPサーバー名                              |                                              |  |
| メール サーバーへのログオン情報                           |                                        |                                              |  |
| アカウント名(U):                                 | POPユーザー名                               |                                              |  |
| パスワード( <u>P</u> ):                         | POPパスワード                               |                                              |  |
| ✓ パス5                                      | リードを保存する( <u>R</u> )                   |                                              |  |
| □ メール サーバーがセキュリティで保護<br>ている場合には、チェック ポックスを | 機されたパスワード認証 (SPA) に対応し<br>オンにしてください(Q) | 詳細設定( <u>M</u> )                             |  |
|                                            |                                        | < 戻る(B) 次へ(N) > キャンセル ヘルブ                    |  |

● ユーザー情報

名前(Y):お名前を入力してください 電子メールアドレス(E):メールアドレス

● サーバー情報

(5)

| アカウントの種類( <u>A</u> ):  | [POP3]         | *IMAPの場合[ | IMAP」     |
|------------------------|----------------|-----------|-----------|
| 受信メールサーバー( <u>I</u> ): | pop3.infonia.r | net       | POPサーバー名  |
| 送信メールサーバー(SMTP)(O):    | post.infonia.n | et        | SMTPサーバー名 |

● メールサーバーのログオン情報

アカウント名(U): POPユーザー名 パスワード(<u>P</u>): POPパスワード パスワードを保存する(<u>R</u>): チェックする

● 入力後「詳細設定」をクリックしてください

⑥「送信サーバー」タブをクリックしてください

| インターネット電子メール設定 ×                                                                                                    |                                                                                                    |
|----------------------------------------------------------------------------------------------------|----------------------------------------------------------------------------------------------------|
| 全般 送信サーバー 詳細設定                                                                                                    | ● 送信サーバー(SMTP)( <u>O</u> )は認証が必要: <del>チェック</del>                                                                                                    |
| <ul> <li>✓ 送信サーバー (SMTP) は認証が必要(<u>0</u>)</li> <li>○ 受信メール サーバーと同じ設定を使用する(<u>U</u>)</li> <li>● 次のアカウントとパスワードでログオンする(<u>L</u>)</li> <li>アカウント名(<u>N</u>): SMTP AUTHアカウント</li> <li>パスワード(<u>P</u>): SMTP パスワード</li> <li>✓ パスワードを保存する(<u>R</u>)</li> </ul> | <ul> <li>次のアカウントとパスワードでログオンする(L): チェック<br/>アカウン名: SMTP認証ユーザー(アカウント)名<br/>※メールアドレスを入力してください。</li> <li>●●@imart.or.jp</li> <li>パスワード: SMTP認証パスワード</li> </ul> |
| <ul> <li>□ セキュリティで保護されたパスワード認証 (SPA) に対応(Q)</li> <li>○ メールを送信する前に受信メール サーバーにログオンする(<u>I</u>)</li> </ul>                                                                                                    | (POPパスワードと同じです)<br>●「パスワードを保存する」に <mark>チェックする</mark>                                                                                                    |
|                                                                                                    | ● 入力後「詳細設定」のタブをクリックしてください                                                                                                    |
| OK キャンセル                                                                                                    |                                                                                                    |

⑦「詳細設定」タブをクリックします

| インターネット電子メール設定                                  | ×  |
|-------------------------------------------------|----|
| 全般 送信サーバー 詳細設定                                  |    |
| サーバーのポート番号                                      |    |
| 受信サーバー (POP3)( <u>I</u> ): 995 標準設定( <u>D</u> ) |    |
| ✓このサーバーでは暗号化された接続 (SSL/TLS) が必要(E)              |    |
| 送信サーバー (SMTP)( <u>O</u> ): 465                  |    |
| 使用する暗号化接続の種類( <u>C</u> ): SSL/TLS v             |    |
| サーバーのタイムアウト(T)                                  |    |
| 短い 長い 1分                                        |    |
|                                                 |    |
| U サーバーから削除する(R) 14 ◆ 日後                         |    |
| □ [削除済みアイテム] から削除されたら、サーバーから削除( <u>M</u> )      |    |
|                                                 |    |
|                                                 |    |
|                                                 |    |
|                                                 |    |
|                                                 |    |
|                                                 |    |
| OK =+7>                                         | セル |

- 受信サーバー (POP3) (I): 995 IMAPの場合は993
- このサーバーでは暗号化された接続(SSL/TLS) 必要(E):チェックする

※IMAPの場合: 使用する暗号化接続の種類:SSL/TLS

- 送信サーバー (SMTP) (<u>O</u>): 465
- 使用する暗号化接続の種類:SSL/TLS

- - SSL利用無し
- 受信サーバー (POP3) (<u>I</u>): 110 IMAPの場合は143
- このサーバーでは暗号化された接続(SSL/TLS) 必要(E):チェック無

※IMAPの場合: 使用する暗号化接続の種類:なし

- 送信サーバー (SMTP) (<u>O</u>): 587
- 使用する暗号化接続の種類:なし
- 配信:お客さまのご利用にあわせてチェックしてください サーバーにメールのコピーを置くにチェックすると メールボックスにメールのコピーが残ります。 \*メールボックスの使用容量が増加します。
- 入力後「OK」をクリックしてください

| ユーザー情報                         |                        | アカウント設定のテスト                                       |
|--------------------------------|------------------------|---------------------------------------------------|
| 名前( <u>Y</u> ):                | お名前                    | アカウントをテストして、入力内容が正しいかどうかを確認することをお勧め               |
| 電子メール アドレス( <u>E</u> ):        | メールアドレス                | 049.                                              |
| サーバー情報                         |                        | アカウント設定のテスト(T)                                    |
| アカウントの種類( <u>A</u> ):          | POP3                   |                                                   |
| 受信メール サーバー( <u>I</u> ):        | POPサーバー名               | <ul> <li></li></ul>                               |
| 送信メール サーバー (SMTP)( <u>O</u> ): | SMTPサーバー名              | 新しいメッセージの配信先:                                     |
| メール サーバーへのログオン情報               |                        | <ul> <li>新しい Outlook データファイル(<u>W</u>)</li> </ul> |
| アカウント名( <u>U</u> ):            | POPユーザー名               | ○ 既存の Outlook データファイル(X)                          |
| パスワード( <u>P</u> ):             | POP/セワード               | 参照( <u>S</u> )                                    |
| マパス                            | フードを保存する( <u>R</u> )   |                                                   |
| コメール サーバーがセキュリティで保             | 護されたパスワード認証 (SPA) に対応し |                                                   |
|                                | オンにしてください(0)           |                                                   |

⑨ テストアカウントを実行します。

受信・送信の状況が「完了」で「閉じる」をクリックしてください

| テスト アカウント設定                                                         |                |                                   |
|---------------------------------------------------------------------|----------------|-----------------------------------|
| すべてのテストが完了しました。[閉じる] をクリックして緑                                       | 行してください。       | 中止( <u>S</u> )<br>閉じる( <u>C</u> ) |
| 9スク エラー<br>タスク<br>✓ 受信メール サーバー (POP3) へのログオン<br>✓ テスト電子メール メッセージの送信 | 状況<br>完了<br>完了 |                                   |

(1)「すべて完了しました」の画面が表示します「完了」をクリックしてください

| アカウントの変更                       |                   | × |
|--------------------------------|-------------------|---|
| すべて完了しました                      |                   |   |
| アカウントのセットアップに必要な情報がすべて入力されました。 |                   |   |
|                                |                   |   |
|                                |                   |   |
|                                |                   |   |
|                                |                   |   |
|                                |                   |   |
|                                | < 更ろ(B) <b>皇7</b> |   |

10 / 11 ページ

# ⑪「アカウント設定」画面が表示します「閉じる」をクリックしくたさい

| 電子メール アカウント<br>アカウントを追加または削除できます。また、アカウ | <b>ウントを選択してその設定を変更できます。</b>             |  |
|-----------------------------------------|-----------------------------------------|--|
| ール データファイル RSS フィード SharePoin           | it リスト インターネット予定表 公開予定表 アドレス帳           |  |
| 膏 新規(N)   🏠 修復(R) 😭 変更(A)               | 😵 既定に設定(D) 🗙 削除(M) 🎓 🏺                  |  |
| 名前                                      | 種類                                      |  |
| 🞐 0000@000.00.jp                        | POP/SMTP (送信で使用する既定のアカウント)              |  |
|                                         | 電信します:                                  |  |
| フォルダーの変更(F) 0000@000.00.jp              | ¥受信トレイ                                  |  |
| データ ファイル・C・¥Users                       | s¥ ************************************ |  |
|                                         |                                         |  |

<sup>12</sup>「メール設定・Outlook」の画面が表示します「閉じる」をクリックしくたさい

| メール設定 - Outlook                                                 | ×                     |
|-----------------------------------------------------------------|-----------------------|
| 電子メール アカウント                                                     |                       |
| 電子メール アカウントとディレクトリを設定します。                                       | 電子メール アカウント(E)        |
| データファイル                                                         |                       |
| 電子メール メッセージとドキュメントを保存するために使用す<br>るファイルの設定を変更します。                | データ ファイル( <u>E</u> )  |
| ว้อวะาน                                                         |                       |
| 電子メール アカウントとデータ ファイルの複数のプロファイルを<br>設定します。通常は、1 つのプロファイルだけが必要です。 | プロファイルの表示( <u>S</u> ) |
|                                                                 |                       |
|                                                                 | 閉じる( <u>C</u> )       |

③「アカウント情報」の画面の ← マーク戻ります 設定完了です

|           | Outlook Today - Outlook                                                          |
|-----------|----------------------------------------------------------------------------------|
| $\Theta$  | アカウント情報                                                                          |
| 俞 情報      | qi,0000000                                                                       |
| 開く/エクスポート | POP/SMTP                                                                         |
|           | + アカウントの追加                                                                       |
|           | アカウントの設定                                                                         |
| 添付ファイルの保  | Cのアカウントの設定を変更、または追加の接続を設定します。<br>アカウント<br>設定 × IOS または Android 用の Outlook アプルを入手 |